# ÖSYM ADAY İŞLEMLERİ SİSTEMİ

# SINAVA BAŞVURU YAPMA SÜRECİ

**Rehberlik Servisi** 

İrem GÜNEY Okul Psikolojik Danışmanı/Rehber Öğretmen

# ÖNEMLİ UYARI!

#### <u>SINAVA BAŞVURMADAN ÖNCE KİMLİK</u> FOTOĞRAFINIZIN GÜNCEL OLMASI GEREKMEKTEDİR.

Çünkü **"Sınava Giriş Belgesi"**nde başvuru yaparken kimliğinizde bulunan fotoğrafınız kullanılmaktadır. Başvurulardan sonra kimliğinizi güncelleseniz bile sınava giriş belgelerinizde değişiklik olmaz. Bu nedenle tüm işlemlerden önce sınav başvuru tarihini kaçırmadan hızlıca kimliğinizi güncelletmelisiniz.

Eğer kimliğinizde hiç fotoğrafınız yoksa ya da fotoğrafınız güncel değilse internet üzerinden **"Nüfus ve Vatandaşlık Genel Müdürlüğü"**nden en yakın tarihe randevu alarak işleminizi yapmalı ve kimliklerinizi güncelletmelisiniz.

#### TÜRKİYE CUMHURİYETİ KİMLİK KARTI REPUBLIC OF TURKEY IDENTITY CARD

T.C Kimlik No / *TR Identity No* 12345678910

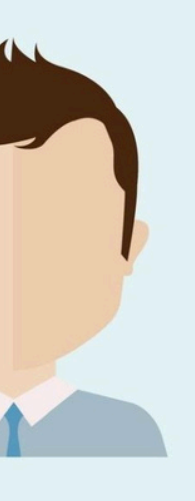

Soyadı / *Surname* 

Ad / Given Name (s) \*\*\*\*\*

Doğum Tarihi / Date of Birth

Seri No / Document No **\*\*\*\*\*** 

Son Geçerlilik / Valid Untıl \*\*\*\* Cinsiyet / Gender

\*\*\*\*\*\*

Uyruğu / *Nationality* 

İmzası / Signature

## İLK KEZ ÖSYM ADAY İŞLEMLERİ SİSTEMİ **KULLANACAKSANIZ VE E-DEVLET ŞİFRENİZ YOKSA**

Öncelikle en yakın PTT şubesine giderek kendinize bir e devlet şifresi almanız gerekmektedir.

Şifreyi aldıktan sonra T.C. kimlik numaranız ve size verilen şifre ile e-devletinize girerek hesabınızı aktifleştirmelisiniz.

E devlet hesabınıza ilk girişi yaptıktan sonra şifre bilgilerinizi kendinize uygun şekilde güncelleyebilirsiniz.

## **1. ADIM: E-Devlet İşlemleri**

# türkiye. e-Devlet Kapısı

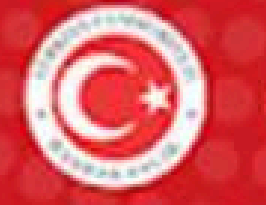

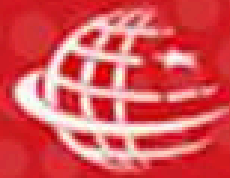

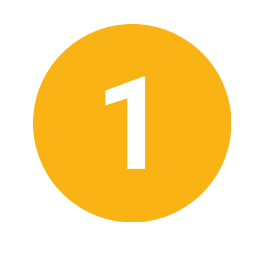

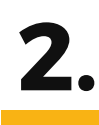

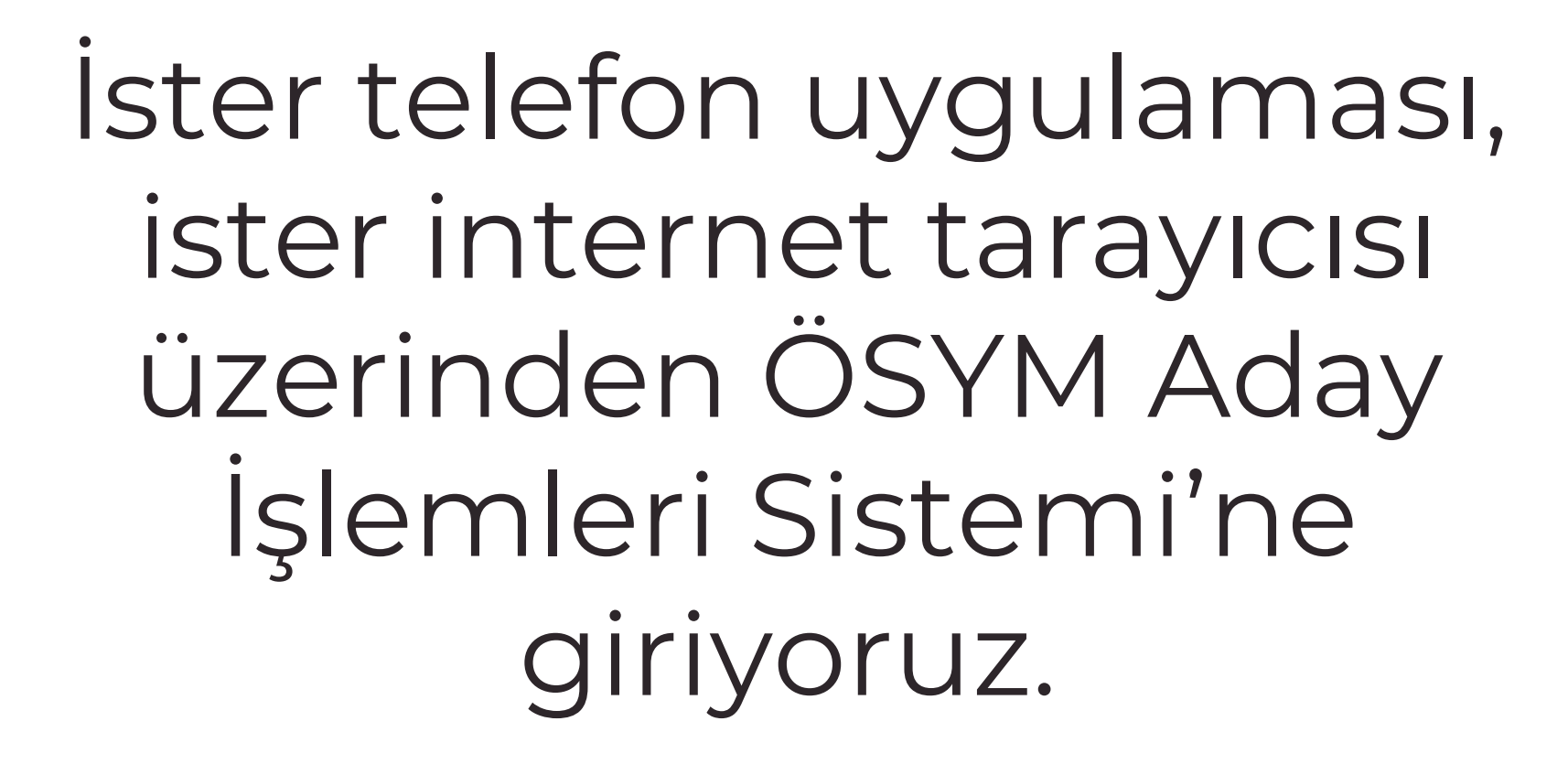

!! Sunum internet tarayıcısı üzerinden giriş yapılma esas alınarak hazırlanmıştır.

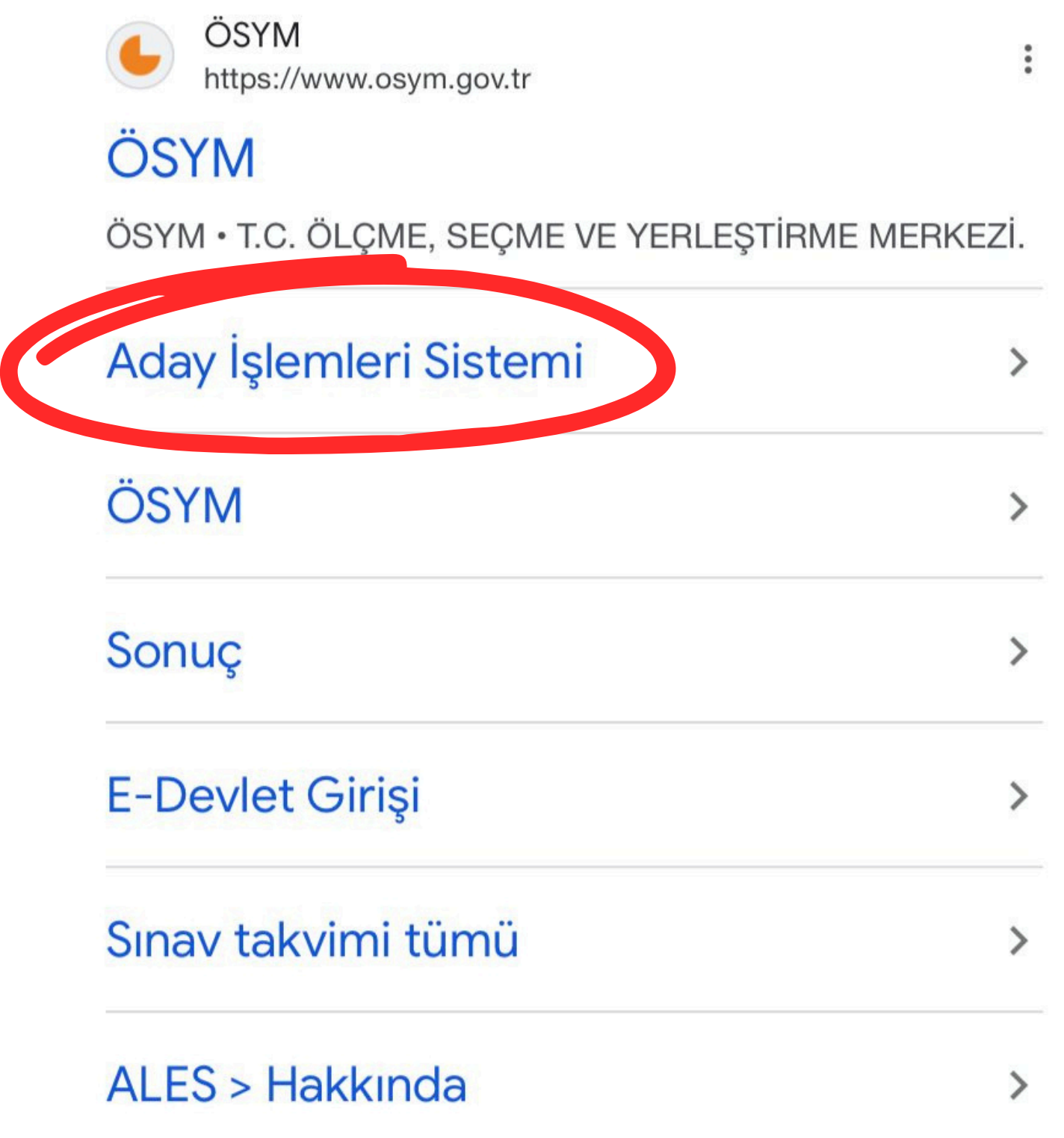

## 2. ADIM: ÖSYM Hesap İşlemleri

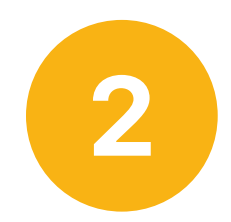

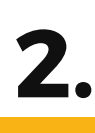

## İlk kez ÖSYM Aday İşlemleri Sistemi'ni kullanıyorsanız "e-Devlet ile Kayıt Ol"; daha önce kullanmışsak "e-Devlet İle Giriş Yap" seçeneğini seçiyoruz.

| ÖSYM İşler | n Takvimi 📴 YU No Talep Formu | COSY             | M ADAY İŞLEMLERİ SİSTEMİ |
|------------|-------------------------------|------------------|--------------------------|
|            |                               |                  |                          |
|            | T.C. Kimlik / YU No.          |                  |                          |
|            | Şifre                         | GİRİŞ YAP        |                          |
|            |                               | YU No Yardım   Ş | ifremi Unuttum           |
|            |                               |                  |                          |

## 2. ADIM: ÖSYM Hesap İşlemleri

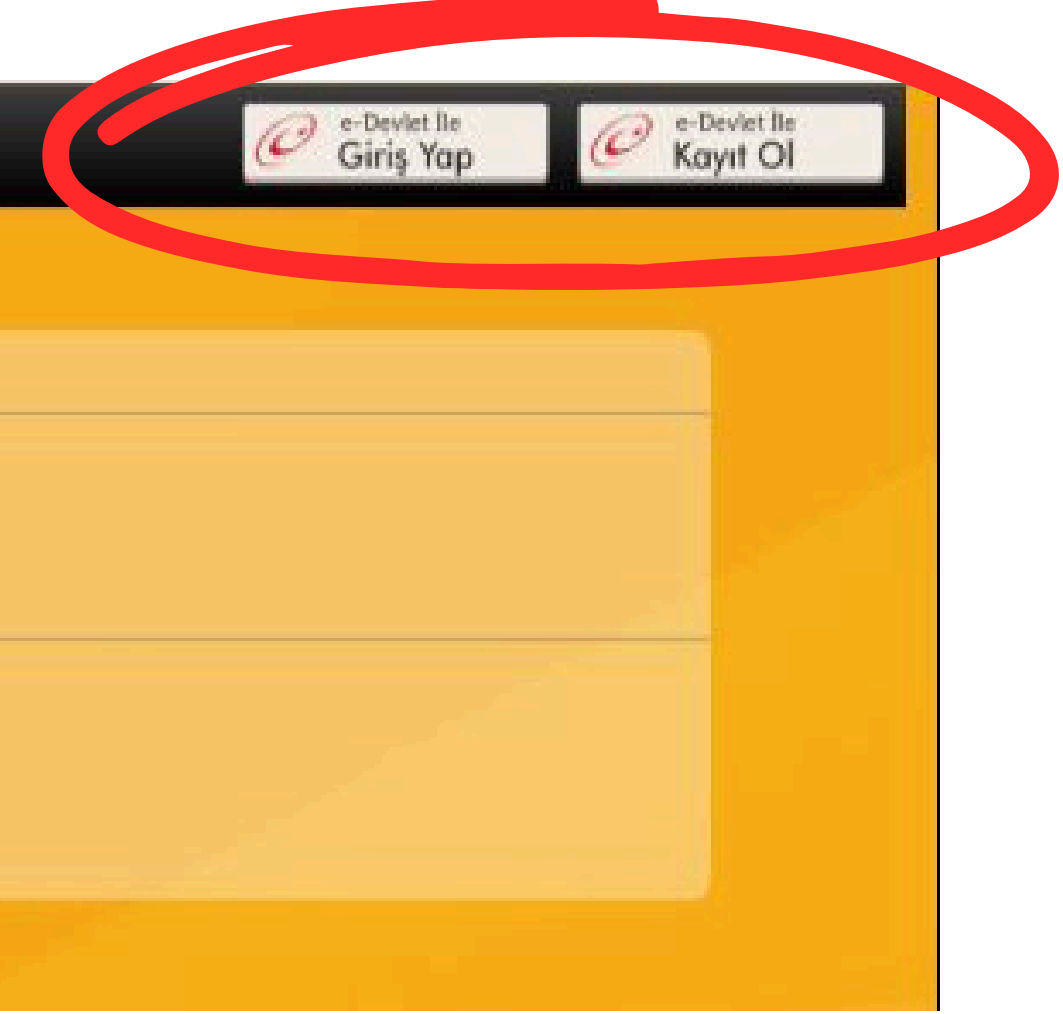

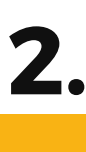

## Giriş sağlandığında karşımıza gelecek olan Aday İşlemleri Sistemi ana arayüzü bu şekildedir.

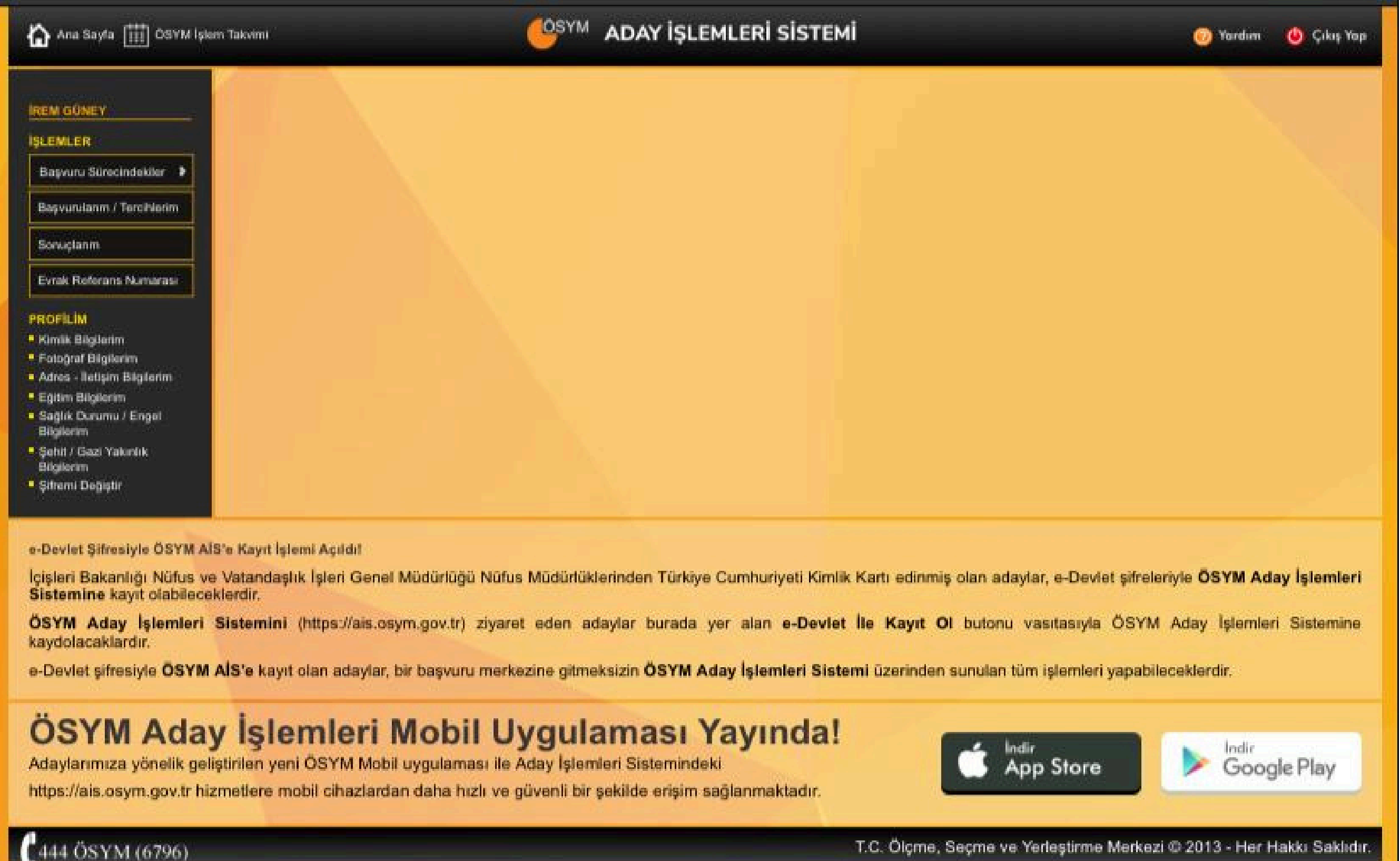

## 2. ADIM: ÖSYM Hesap İşlemleri

3

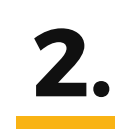

Giriş sağladıktan sonra Aday İşlemleri Sistemi'nde karşımıza çıkan ana arayüzde ilk olarak sol taraftaki siyah kısımda bulunan "Profilim" kısmından tüm bilgilerimizi gözden geçiriyoruz.

Bilgilerin büyük bir kısmı e-Devlet'ten doğrudan alınıyor. Eksik ya da güncellenmesi gerekenleri güncelliyoruz.

## 2. ADIM: ÖSYM Hesap İşlemleri

| Ana Sayfa 🗰 ÖSYM İşlem Takvimi                                                                          | ÖSYM         | ADAY      |
|----------------------------------------------------------------------------------------------------|--------------|-----------|
| IREM GÜNEY                                                                                              |              |           |
|                                                                                                    |              |           |
| İŞLEMLER                                                                                                |              |           |
| Başvuru Sürecindekiler >                                                                                |              |           |
| Başvurularım / Tercihlerim                                                                              |              |           |
| o muçiarim                                                                                              |              |           |
| Evrak Referans Numara.                                                                                  |              |           |
| PROFILIM                                                                                                |              |           |
| Kimlik Bilgilerim                                                                                       |              |           |
| Fotoğraf Bilgilerim                                                                                     |              |           |
| Adres - İletişim Bilgilerim                                                                             |              |           |
| Eğitim Bilgilerim                                                                                       |              |           |
| Sağlık Durumu / Engel<br>Bilgilerim                                                                     |              |           |
| Şehit / Gazi Yakınlık<br>Bilgilerim                                                                     |              |           |
| Şifremi Değiştir                                                                                        |              |           |
|                                                                                                    |              |           |
| e Devlet Şifresiyle ÖSYM AİS'e Kayıt İşlemi Açıldı!                                                     |              |           |
| İçişlen Columnığı Nüfus ve Vatandaşlık İşleri Genel Müdürlüğü Nüfu<br>Sistemine kayıt olabileceklerdir. | us Müdürlükl | lerinden  |
| ÖSYM Aday İşlemleri Sistemini (https://ais.osym.gov.tr) ziyar kaydolacaklardır.                         | ret eden ac  | laylar bi |

e-Devlet şifresiyle ÖSYM AİS'e kayıt olan adaylar, bir başvuru merkezine gitmeksizin Ö

#### **OSYM Aday İslemleri Mobil Uygulama**

Adaylarımıza yönelik geliştirilen yeni ÖSYM Mobil uygulaması ile Aday İşlemleri Sist https://ais.osym.gov.tr hizmetlere mobil cihazlardan daha hızlı ve güvenli bir şekilde

🟠 Ana Sayfa 🔝 ÖSYM İşlem Takvimi

| İREM GÜNEY                 |                       |  |  |
|----------------------------|-----------------------|--|--|
| SLEMLER                    |                       |  |  |
| Başvuru Sürecindekiler     | 2024 - MSÜ            |  |  |
| Başvurularım / Tercihlerim | 2024 - MEP-EKYS       |  |  |
| Sonuçlarım                 | 2023 - DUS 2.Dönem Ek |  |  |
| Evrak Referans Numarası    | Tercini               |  |  |

#### PROFILIM

- Kimlik Bilgilerim
- Fotoğraf Bilgilerim
- Adres İletisim Bilgilerim
- Eğitim Bilgilerim
- Sağlık Durumu / Engel Bilgilerim
- Sehit / Gazi Yakınlık Bilgilerim
- Şifremi Değiştir

e-Devlet Şifresiyle ÖSYM AİS'e Kayıt İşlemi Açıldı!

İçişleri Bakanlığı Nüfus ve Vatandaşlık İşleri Genel Müdürlüğü Nüfus Müd Sistemine kayıt olabileceklerdir.

ÖSYM Aday İşlemleri Sistemini (https://ais.osym.gov.tr) ziyaret ede kaydolacaklardır.

e-Devlet şifresiyle ÖSYM AİS'e kayıt olan adaylar, bir başvuru merkezine

#### ÖSYM Aday İşlemleri Mobil Uyg

Adaylarımıza yönelik geliştirilen yeni ÖSYM Mobil uygulaması ile Aday https://ais.osym.gov.tr hizmetlere mobil cihazlardan daha hızlı ve güven

OSYM hesap işlemlerimizi tamamladıktan sonra girmek istediğimiz sınavın başvuru sürecine geçiyoruz.

Bunun için ilk olarak sol tarafta bulunan siyah kısımdan **"Başvuru** Sürecindekiler" kısmından girmek istediğimiz sınavı seçiyoruz.

YM (6796)

### **3. ADIM: Sınav Başvuru İşlemleri**

Sınavı seçtiğimizde ekrana otomatik olarak sınavın genel bilgilerinin yazılı olduğu bir kutucuk gelecektir.

Bu kutucuğu inceleyip alt kısmında bulunan "Başvuru Yap" seçeneğini seçiyoruz.

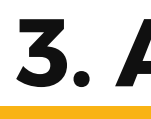

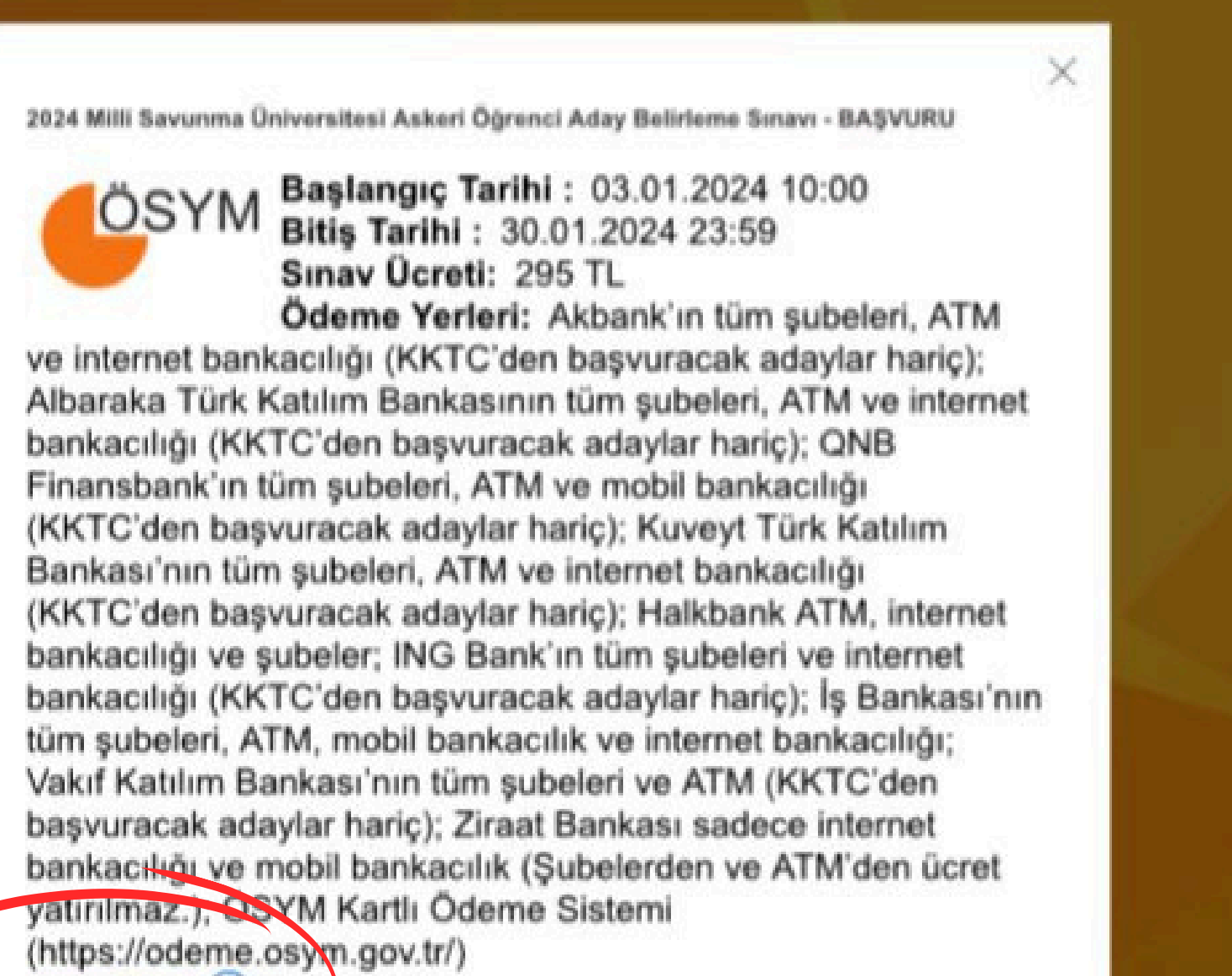

BASVURU YAP (-)

### **3. ADIM: Sınav Başvuru İşlemleri**

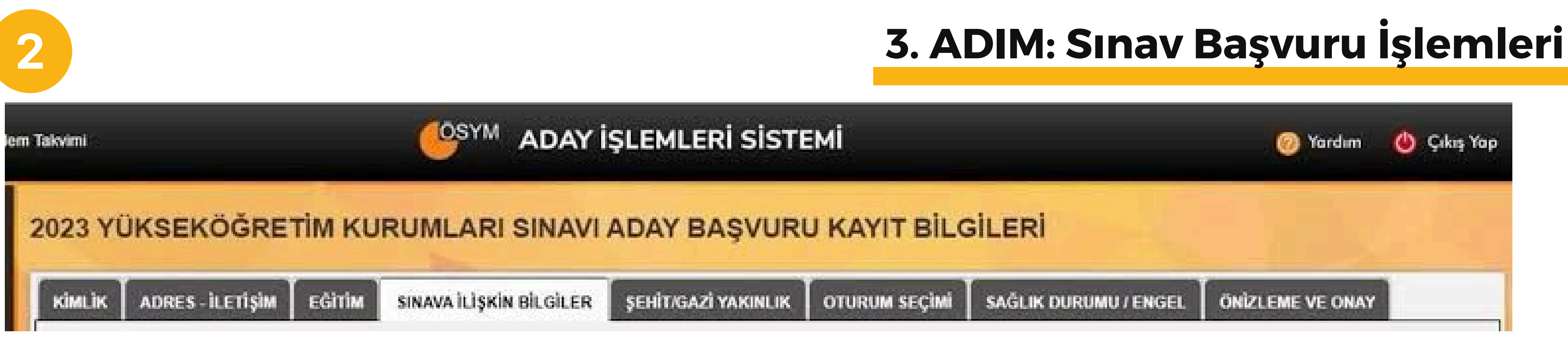

## Sırasıyla;

- Kimlik
- Adres-İletişim
- Eğitim
- Sınava İlişkin Bilgiler (\*\* Bazı sınavlarda Şehit/Gazi yakınlığı, Sağlık durumu bilgileri de burada bulunur.)
- Oturum Seçimi
- Önizleme ve Onay

aşamalarının bulunduğu bir başvuru süreci bulunmaktadır. Buradaki bilgileri kontrol edip onaylanması gereken kutucukları işaretleyerek ilerliyoruz.

# Kimlik Bilgileri Adres-İletişim Bilgileri Eğitim Bilgileri

ÖSYM hesap işlemleri adımında "Profilim" kısmında gözden geçirip düzenlediğiniz bilgilere göre otomatik olarak doldurulur. Eğer bir değişiklik yapmak isterseniz başvuruyu yarıda bırakıp tekrar "Profilim" kısmından düzenleyerek tekrar başvuru yapmalısınız.

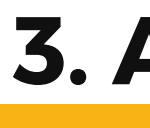

Burada bulunan bilgilerin bir kısmı da otomatik olarak "Profilim" kısmında düzenlediğiniz bilgiler ile doldurulur.

# • Sınava İlişkin Bilgiler

- Şehit/Gazi Yakınlığı
- Sağlık Bilgileri

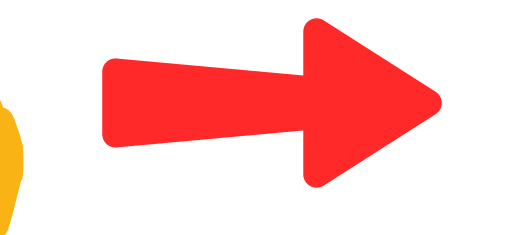

#### Bu kısımda; "Din kültürü dersi aldım/almadım." (Melikşah AL olarak aldım seçeneği seçilmeli.)

(Yakınlığa göre Kocaeli/İzmit ya da Kocaeli/Gebze seçeneklerinden biri seçilmeli.)

seçimlerimizi yapıyoruz.

ve

#### "Sınav Merkezi"

• Oturum seçimi

Eğer tek oturumluk bir sınava girecekseniz (MSÜ gibi) oturum otomatik olarak seçilmiş şekildedir.

Eğer birden fazla oturumu olan bir sınava girecekseniz (YKS, KPSS gibi) girmek istediğiniz oturumları kendiniz işaretlemeniz gerekmektedir.

"Ödeme yapılmadı" ifadesi görecekseniz, bu normaldir. Herhangi bir terslik olduğu telaşına kapılmayın.

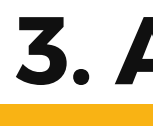

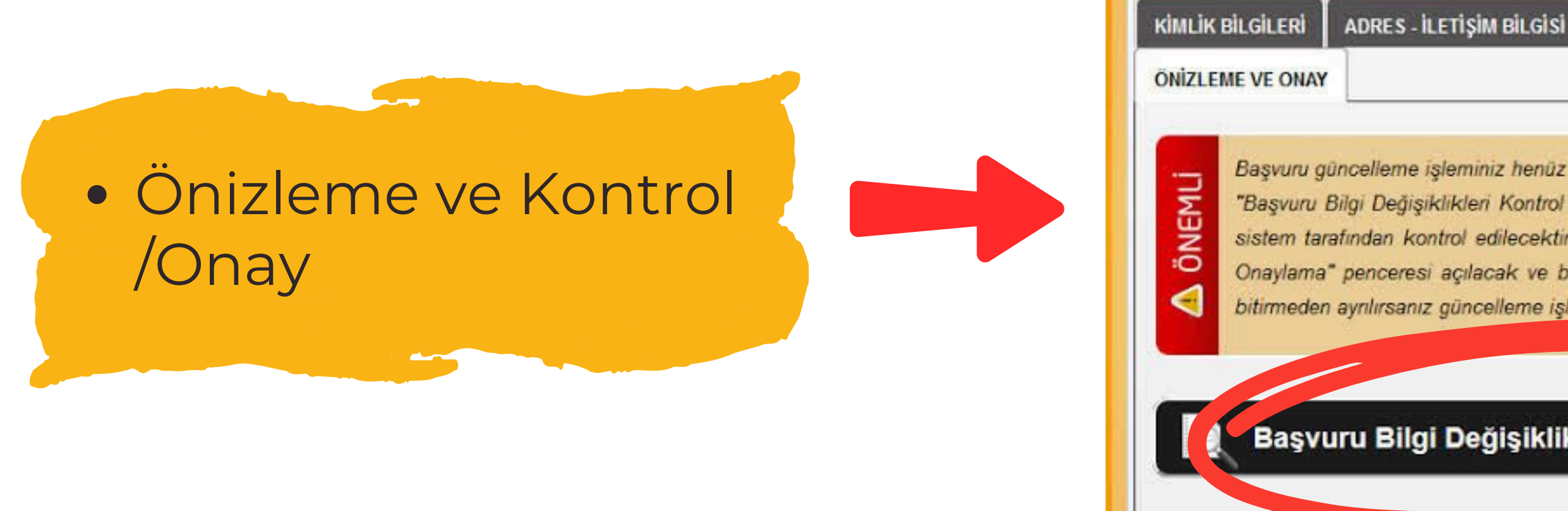

Son olarak "Önemli" uyarısının altında bulunan siyah kutucuğa tıklayarak başvuru adımlarında eksik bir şey bırakıp bırakmadığımızı kontrol ediyoruz. Eksik bir şey kaldıysa buna dair bir uyarı ekranı, tüm bilgiler tamamsa *onay ekranı* gelir ve başvuru adımlarınız tamamlanır.

## 3. ADIM: Sınav Başvuru İşlemleri

**EĞİTİM BİLGİLERİ** 

SINAVA ILİŞKİN BİLGİLER

ENGEL BILGILERI

Başvuru güncelleme işleminiz henüz tamamlanMAMIŞtır.

"Başvuru Bilgi Değişiklikleri Kontrol ve Önizleme" butonuna bastığınızda başvuru bilgilerinde yaptığınız değişiklikler kontrol edilecektir. Başvuruya engel bir durum yok ise "Aday Başvuru Kayıt Bilgileri Değişiklik penceresi açılacak ve başvuru bilgilerinizi kontrol ederek onaylamanız istenecektir. Onaylama işlemini bitirmeden ayrılırsanız güncelleme işleminiz gerçekleşmez ve başvurunuz ilk haliyle kalır.

Başvuru Bilgi Değişiklikleri Kontrol ve Önizlem

3 Son olarak soldaki siyah kısımda bulunan **"Başvurularım/Tercihlerim"** kısmına tıklayarak başvurusunu yapmış olduğumuz sınavı teyit ediyoruz. Yanında bulunan **"Ödeme Yap"** kısmına tıklayıp oturum ücretlerini ödeyerek başvuru sürecini noktalıyoruz.

En pratik ödeme şekli bu olsa da ayrıca ATM ve mobil bankacılık ile de oturum ücretlerinizi ödeyebilirsiniz. Ödeme yapmadan başvurunuz işleme alınmayacağını unutmayın.

## 3. ADIM: Sınav Başvuru İşlemleri

| IREM GUNET                  |  |
|-----------------------------|--|
| İŞLEMLER                    |  |
| Recordekilor                |  |
|                             |  |
| Başvurularım / Tercihlerim  |  |
| Sonuclarim                  |  |
|                             |  |
| Evrak Referans Numarası     |  |
| PROFILIM                    |  |
| Kimlik Bilgilerim           |  |
| Fotoğraf Bilgilerim         |  |
| Adres - İletişim Bilgilerim |  |
| Eğitim Bilgilerim           |  |
| Sağlık Durumu / Engel       |  |
| Sebit / Gazi Vakunluk       |  |
| Bilgilerim                  |  |
| Sifremi Dečistir            |  |

İçişleri Bakanlığı Nüfus ve Vatandaşlık İşleri Genel Müdürlüğü Nüfus M Sistemine kayıt olabileceklerdir.

ÖSYM Aday İşlemleri Sistemini (https://ais.osym.gov.tr) ziyaret e kaydolacaklardır.

e-Devlet şifresiyle ÖSYM AİS'e kayıt olan adaylar, bir başvuru merkezir

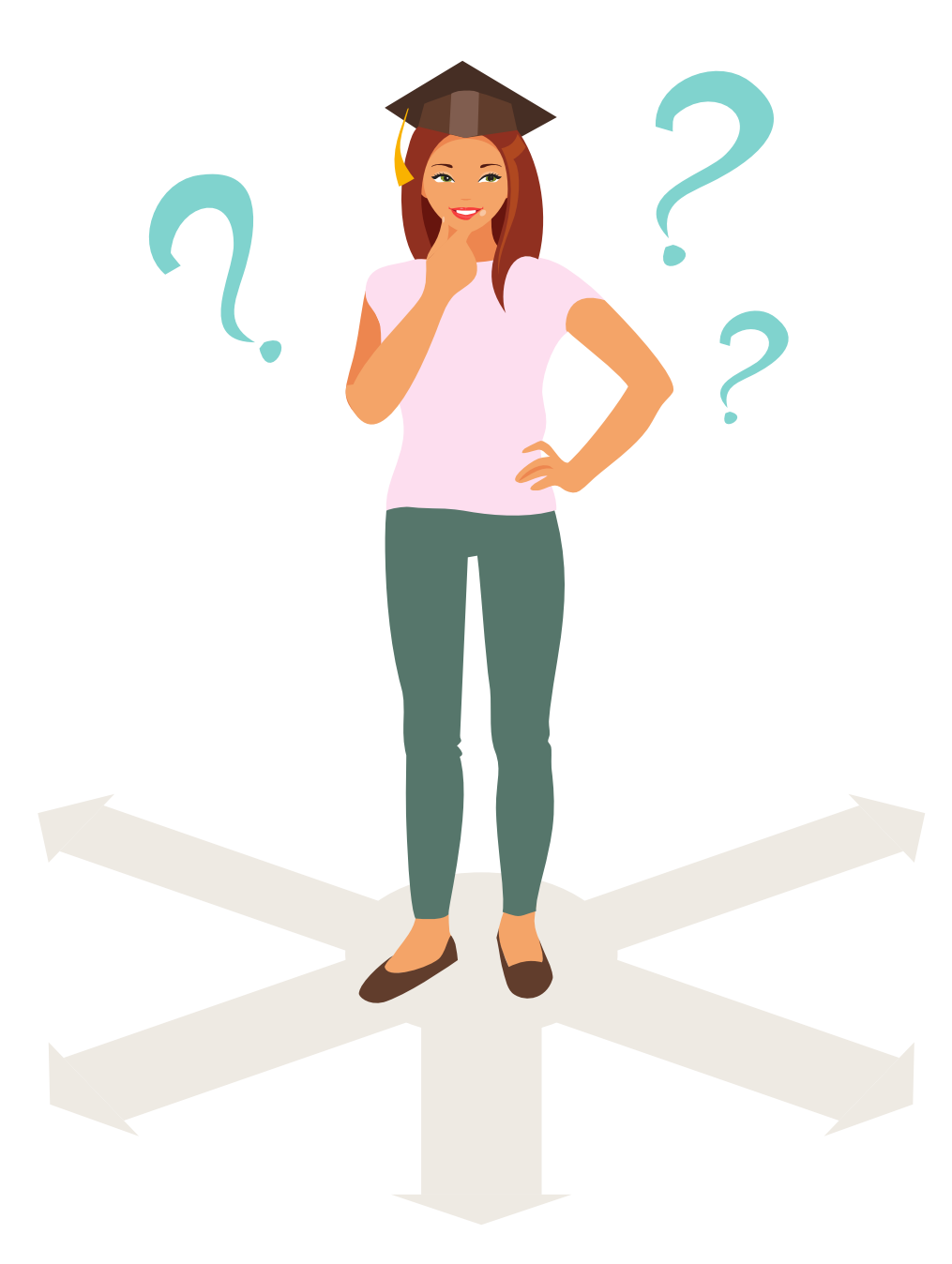

## Sınavlara başvuru süreci ile ilgili aklınıza takılan ve yardım almak istediğiniz noktalarla ilgili rehberlik servisine başvurmayı unutmayın :)

Melikşah Anadolu Lisesi, Rehberlik Servisi

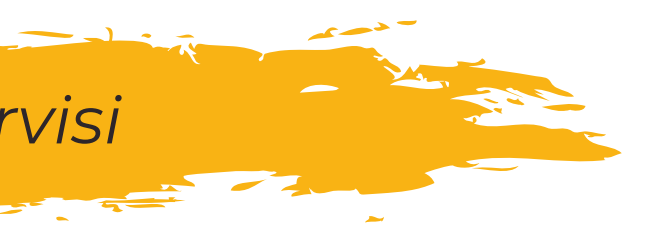